## TRIPHOO CMS ログイン

## 目的

TRIPHOO CMS のログイン方法を記載します。

ログインをする事でサイトの管理をする事ができます。

自社の業務に合わせて応用してご利用ください。※PDFの資料となります、自社で編集が必要な場合はお問合わせください。

## ログイン画面

|                    | RIPHOO MANAGER FO ×     | ☆ ☆ |
|--------------------|-------------------------|-----|
| Tripho             | o Manager<br>for<br>CMS |     |
| リテーラーコード           |                         |     |
| サイトID              |                         |     |
| 選択してください           |                         |     |
| ユ <i>ー</i> ザーID    |                         |     |
| パスワード              |                         |     |
| 🖌 Keep Login       |                         |     |
|                    | Log In                  |     |
| Powered By USAEL 🖌 |                         |     |

URL は以下になります。

https://www.triphoo.jp/cms

リテーラーコード : TRIPHOO R にログインする際のコードを入力してください。

サイト ID : リテーラーコードを入力すると現在ご契約中のサイトのリストが表示されます。

ユーザーID : TRIPHOO R にログインする ID になります

パスワード : TRIPHOO R にログインするパスワードになります

ユーザーID とパスワードの設定は TRIPHOO R から対応します。

【TRIPHOO R の利用ユーザー管理】

http://www.usael.co.jp/wp-content/uploads/doc/triphoor\_staff\_management.pdf

【Log In】ボタンを押す事により、ログインが可能です